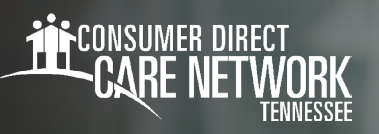

## DirectMyCare Web Portal Activation

## **RESET YOUR PASSWORD**

- From the DirectMyCare sign-in screen, select "Forgot your Password?" (Fig. 01).
- 2. On the next screen, enter your email address and select "Send Verification Code" (Fig. 02)

| <b>iii</b> c                | DNSUMER DIRECT<br>CARE NETWORK |  |
|-----------------------------|--------------------------------|--|
| Email Address               | ]                              |  |
| Password                    |                                |  |
|                             | Sign in                        |  |
| Forgot your pass<br>Fig. 01 | xord?                          |  |
|                             | Email Address                  |  |
|                             | Send verification code         |  |

## **ENTER VERIFICATION CODE**

- Open a new browser window and check your email for the verification code. The email will come from "Microsoft on behalf of Consumer Direct Care Network B2C" (Fig. 03).
- **4. Return to the registration page** and enter the code from your email into the verification box.
  - -- Select "Verify Code" (Fig. 04).

\* If you need a new verification code, click "Send new code."

5. Select "Continue."

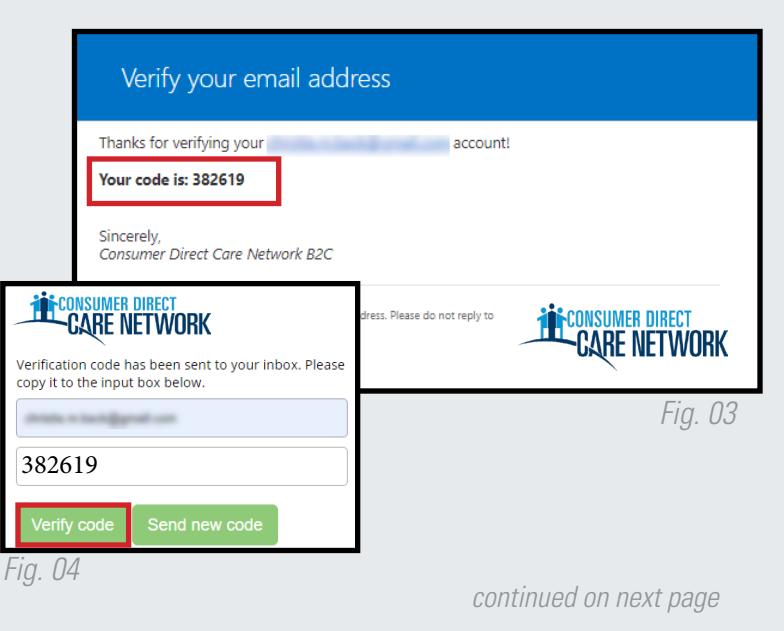

20230519

## **CREATE PASSWORD**

- 6. Create a **new password** and confirm it. The password must contain:
  - A minimum of 8 characters
  - -- Lowercase and uppercase letters
  - At least 1 numeric character
  - -- At least 1 special character
- 7. When finished, you will be logged into the DirectMyCare web portal.
- 8. Verify the last 4 digits of your **Social Security Number**, then select "Continue" (Fig. 05).
- **9.** You will get a confirmation message that you are logged into the DirectMyCare web portal. Follow the instructions in the message to continue (Fig. 06).

| We need you to verify your account. Enter the last 4 digits of your social security number the box below and click the green Continue button.  ##### Show Continue Enter the Last 4 digits of SSN | Welcor       | me to Consu            | mer Direct!                                                     |
|----------------------------------------------------------------------------------------------------|--------------|------------------------|-----------------------------------------------------------------|
| #### Show Continue<br>Enter the Last 4 digits of SSN                                                                                                    | We need yo   | ou to verify your acco | ount. Enter the last 4 digits of your social security number in |
| Enter the Last 4 digits of SSN                                                                                                    | the box belo | ow and click the gree  | en Continue button.                                             |
|                                                                                                    | ####         | Show                   | Continue Dutton.                                                |

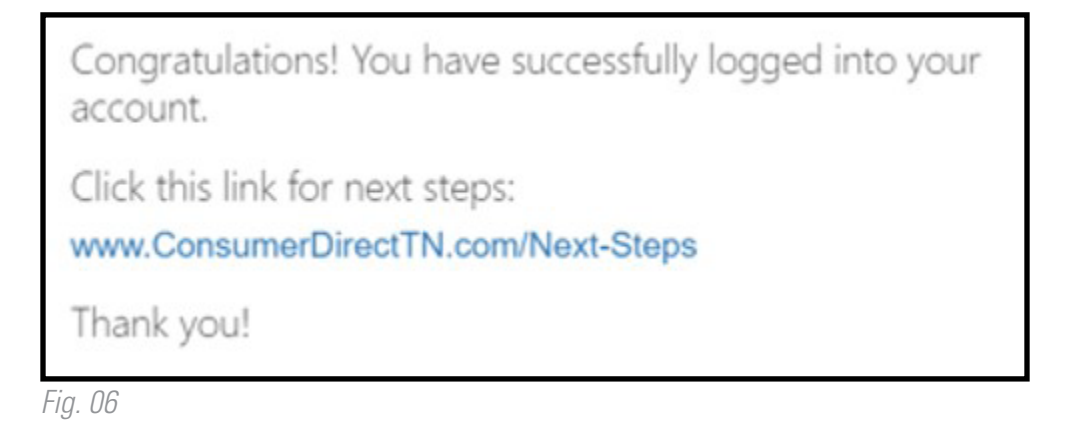

20230519